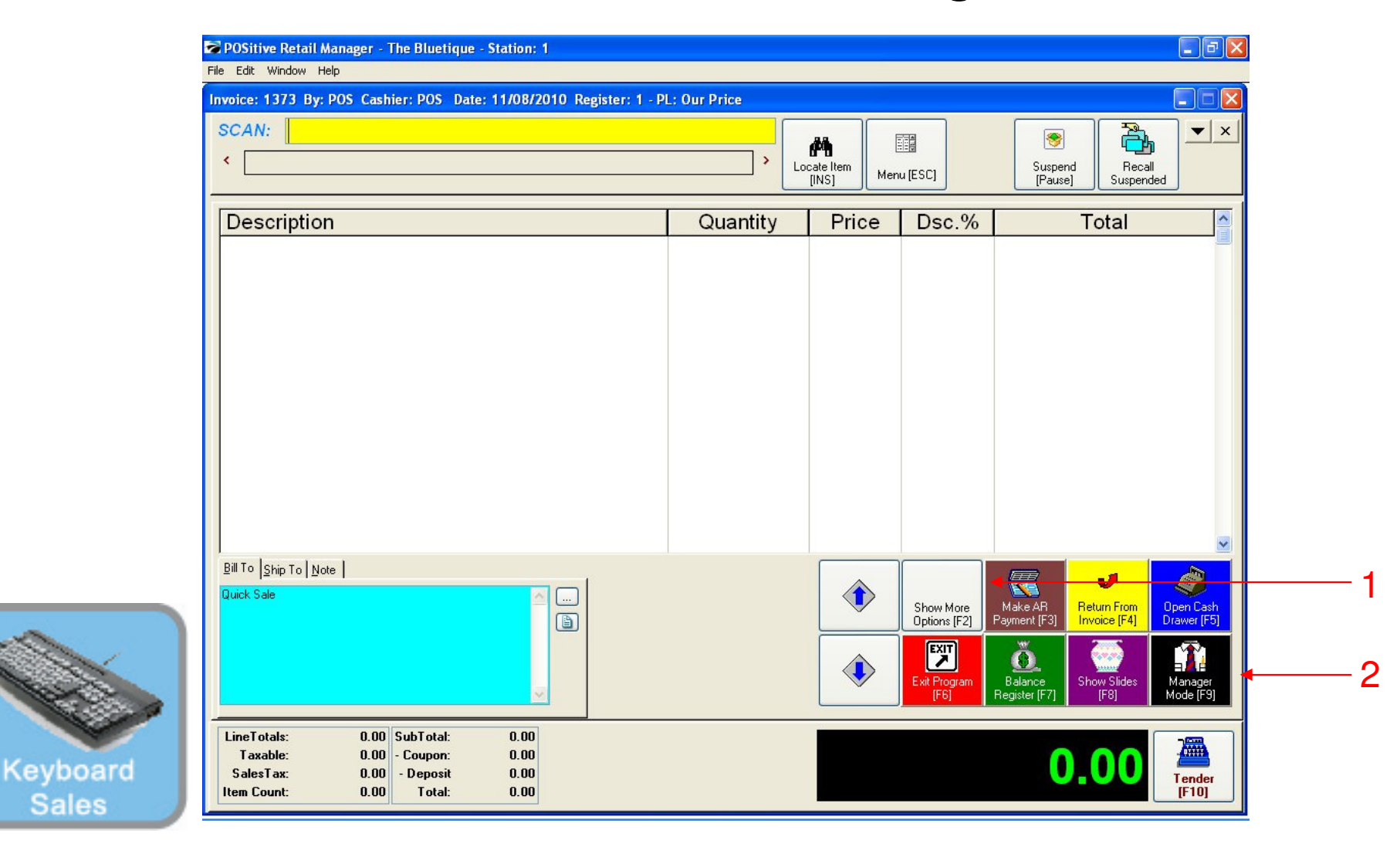

### IN KEYBOARD SALES MODE:

To Add or edit departments & categories, you must go to Manager Mode.

- 1. Select Show More Options Button (F2)
- 2. Select Manager Mode Button(F9)

(NOTE: Only Teachers & Managers will have access to Manager Mode)

1

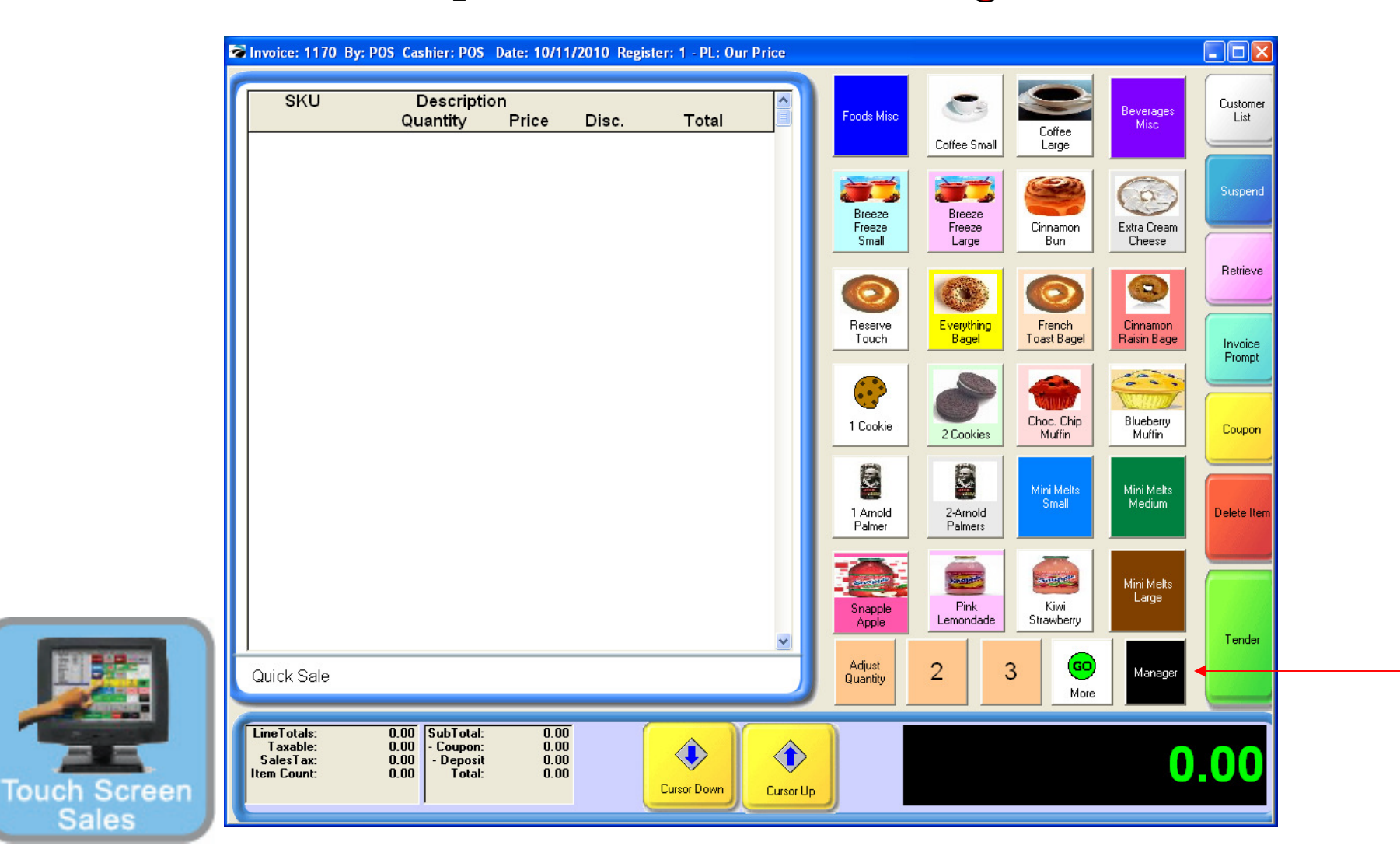

#### IN TOUCH SCREEN SALES MODE:

To Add or edit departments & categories, you must go to Manager Mode.

1. Touch Manager Button

| SKU                                                 | Description<br>Quantity                                           | n<br>Price D                 | isc. Tota | 1 | Exit<br>Program     | Log                    | out                  | GO<br>Go to Sales      |
|-----------------------------------------------------|-------------------------------------------------------------------|------------------------------|-----------|---|---------------------|------------------------|----------------------|------------------------|
|                                                     |                                                                   |                              |           |   | Balance<br>Reg.     | Daily Sales<br>Summary | Gift<br>Certificates | Edit Bill To           |
|                                                     |                                                                   |                              |           |   | Invoice<br>History  | Hake AR<br>Payment     | Note                 | Edit Notes             |
|                                                     |                                                                   |                              |           |   | Open Cash<br>Drawer | Report<br>Center       | Price Check          | Return From<br>Invoice |
|                                                     |                                                                   |                              |           |   | Discount            | Time Clock             | Show Costs           | Void                   |
| Quick Sale                                          |                                                                   |                              |           |   |                     | Manage                 | r Mode               | -                      |
| LineTotals:<br>Taxable:<br>SalesTax:<br>Item Count: | 0.00 SubTotal:<br>0.00 - Coupon:<br>0.00 - Deposit<br>0.00 Total: | 0.00<br>0.00<br>0.00<br>0.00 | ٩         | ٢ |                     |                        |                      | 0.00                   |

#### ON MANAGER BUTTON SCREEN:

1. Select Manager Mode Button

(NOTE: Only Teachers & Managers will have access to Manager Mode)

Touch

### **Manager Mode**

### (Department & Categories)

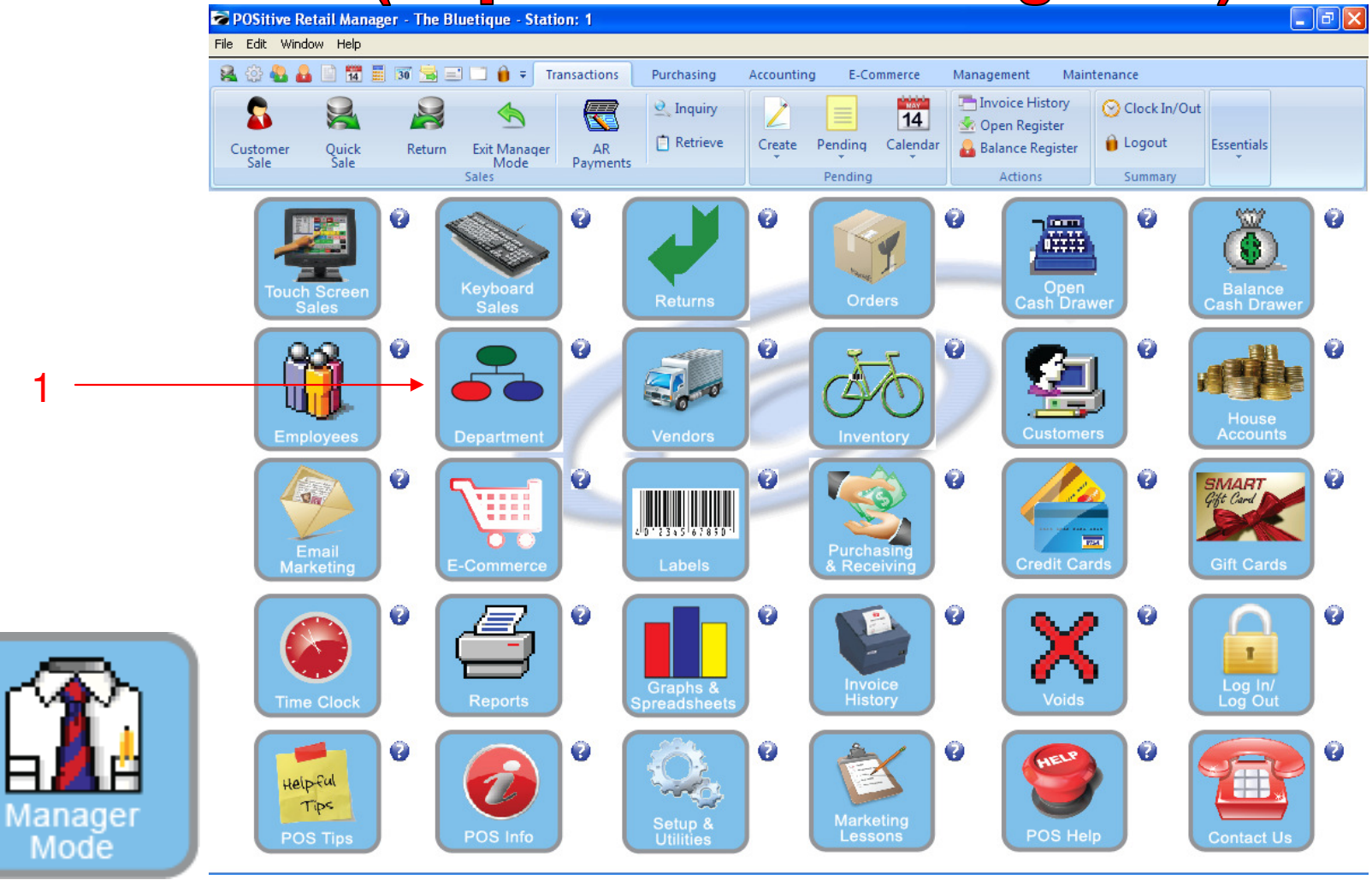

#### IN MANAGER MODE: To Add or edit departments & categories

1. Select Department Button

4

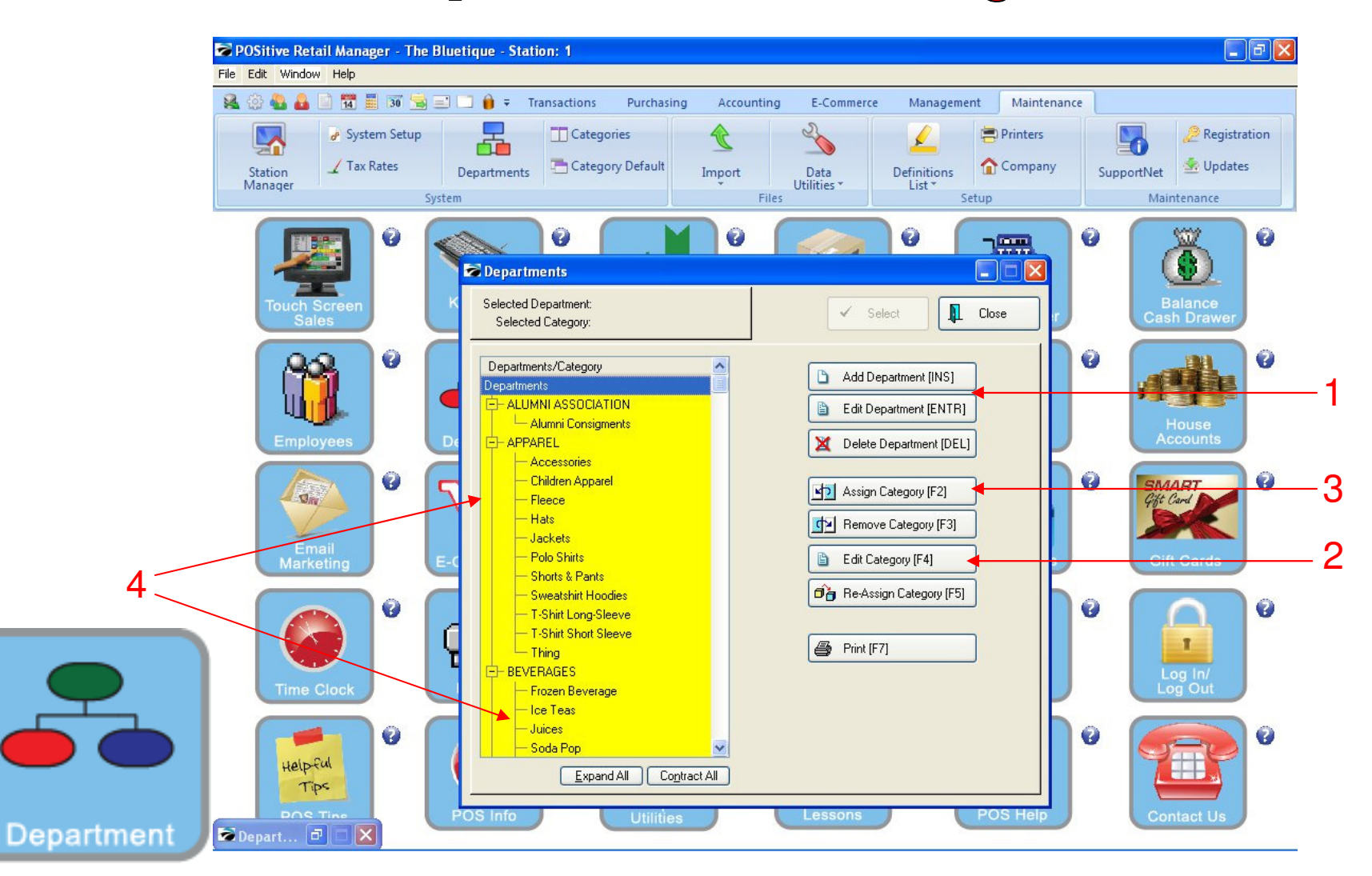

#### DEPARTMENT & CATEGORY LIST Review Pre-Set DEPARTMENTS (In UPPER-CASE) and Categories (lower-case)

- 1. Add or Edit any highlighted Department descriptions
- 2. Edit any Category Descriptions
- 3. Add (Assign) New Categories
- 4. Categories should be generic so to allow more than a few inventory items to be associated with it

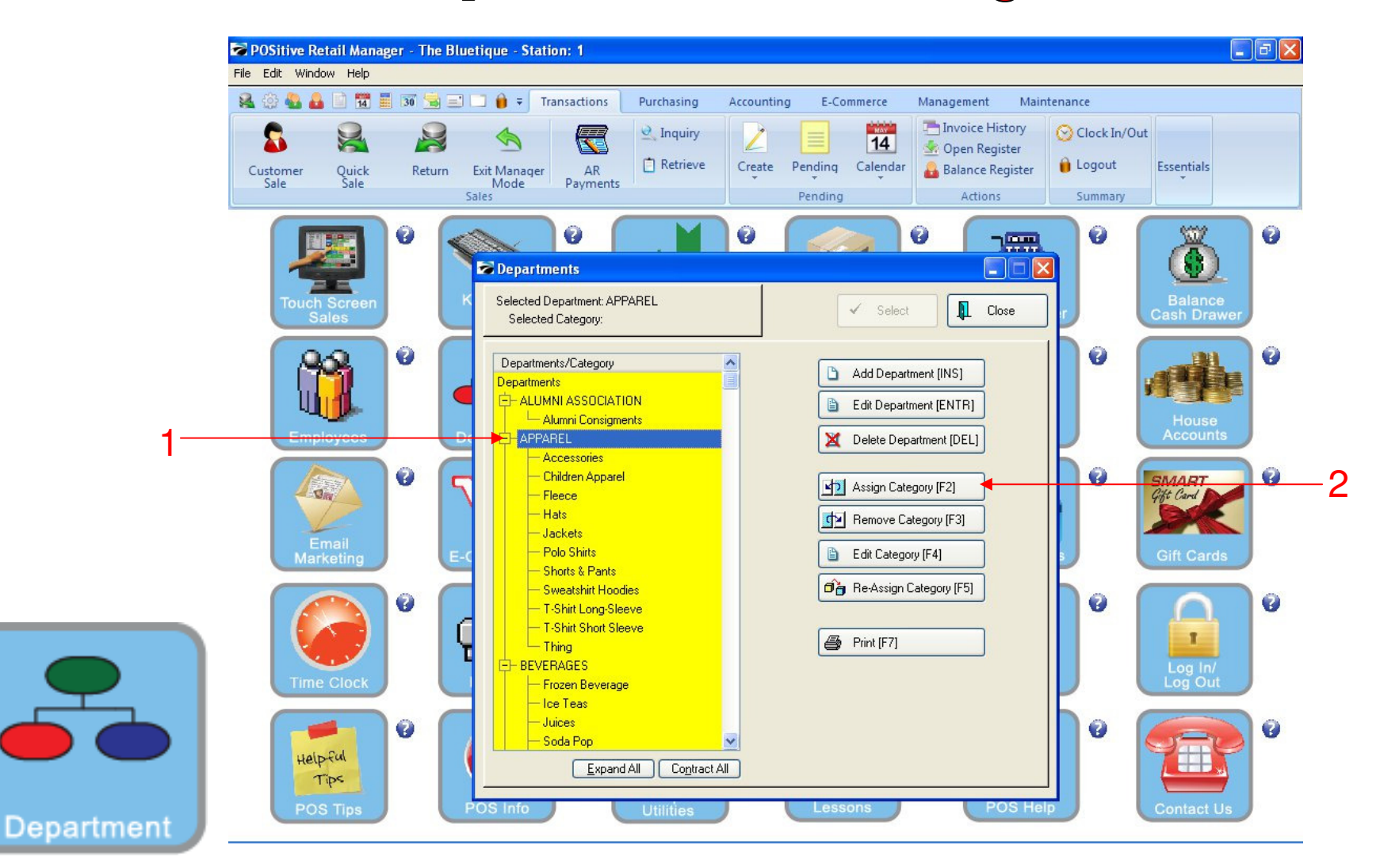

#### **DEPARTMENT & CATEGORY LIST:**

- 1. To add a new category, highlight the department you would like to link it to
- 2. Click Assign Category (F2).

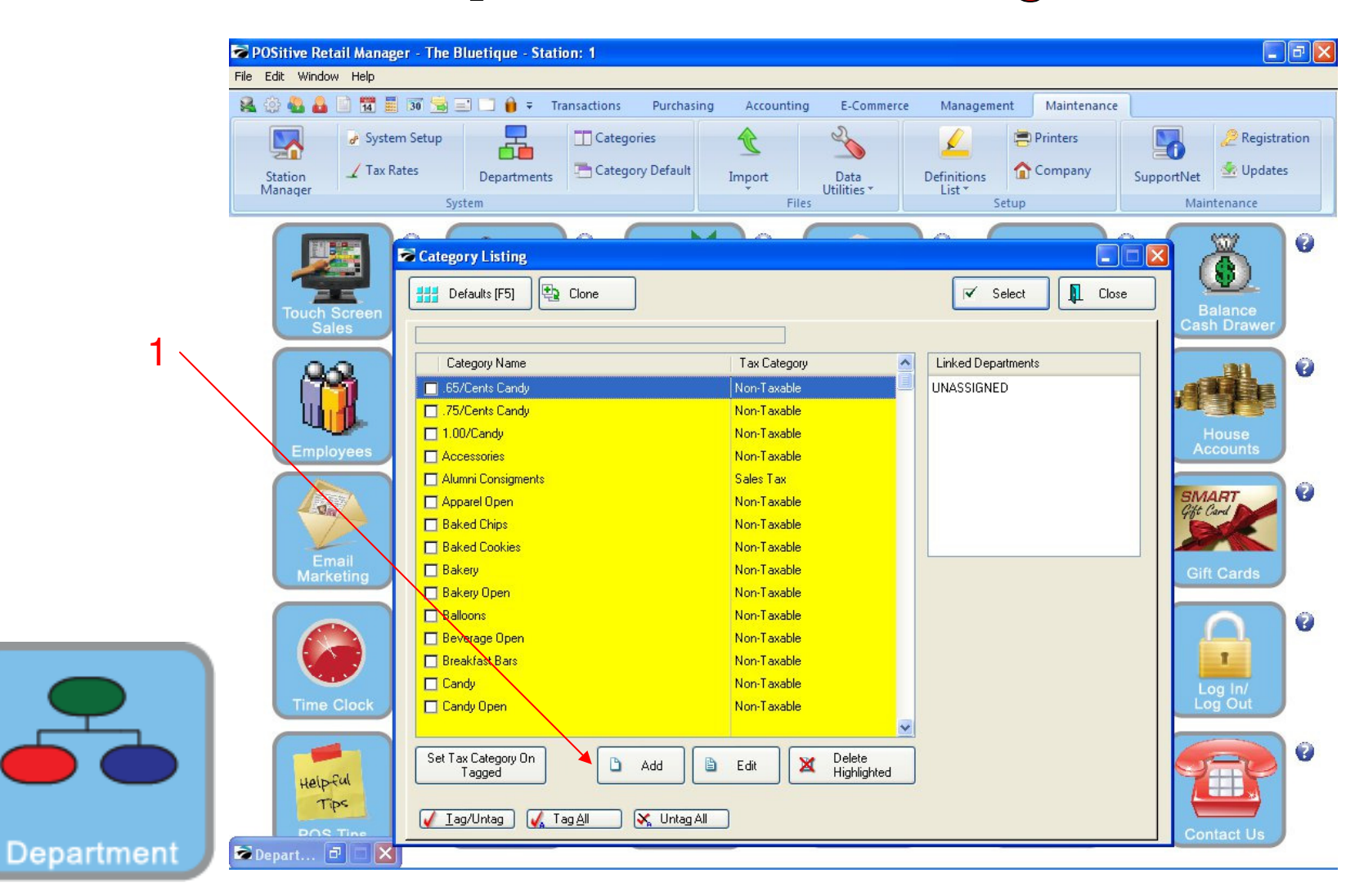

#### ADDING NEW CATEGORY:

1. Locate the add button at the bottom of page, and click it.

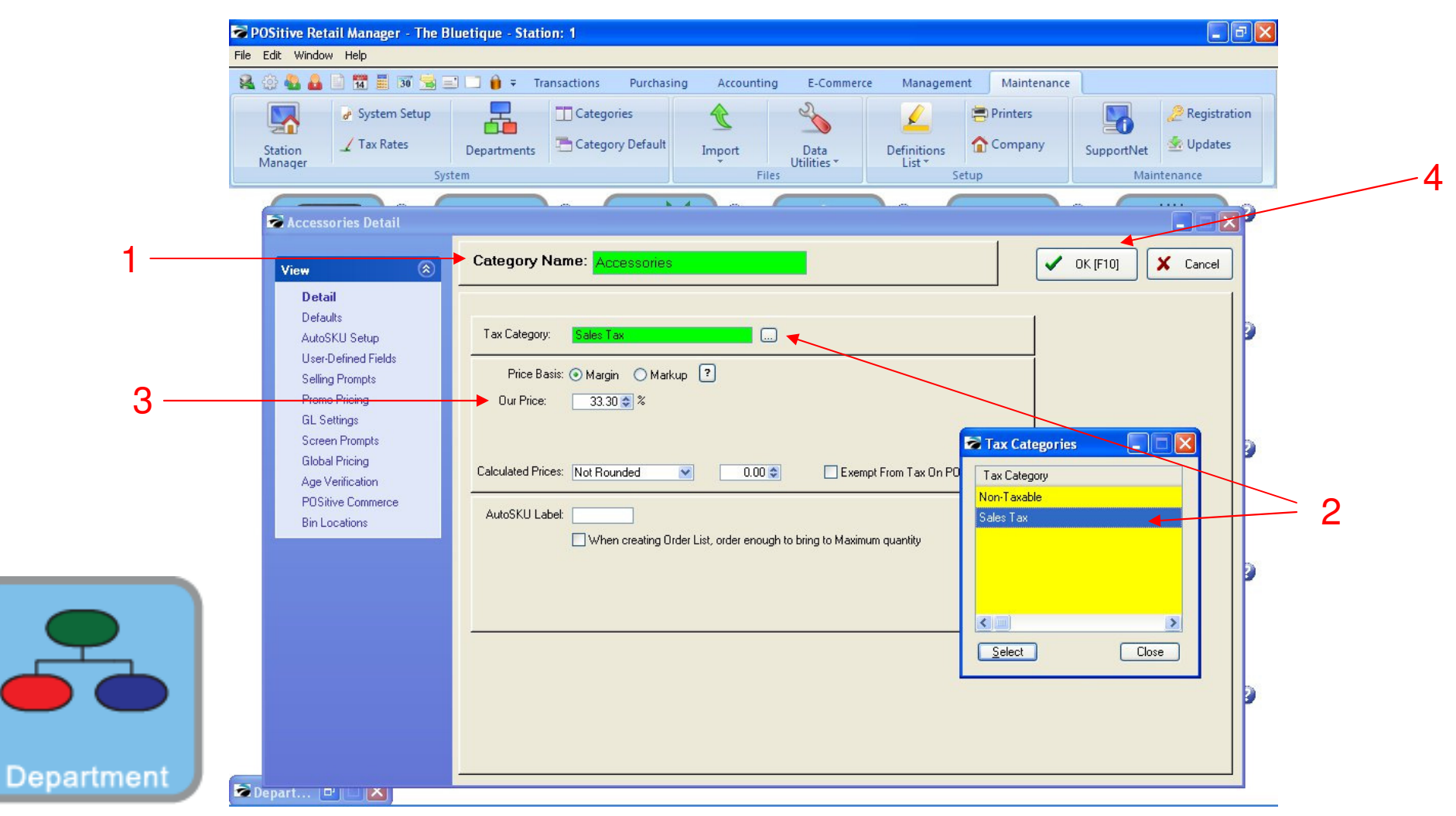

#### ADDING NEW CATEGORY:

When assigning (adding) or editing a Category

- 1. Add or Edit Category Descriptions (Lowercase)
- 2. Add/Edit Category Tax Category (Call us for help setting up your State's Sales Tax %)
- 3. Add/Edit a Target % Profit Margin. Helps suggest a retail \$, when cost is entered to Inv-item file.
- 4. To Save Category Settings, Click OK (F10)

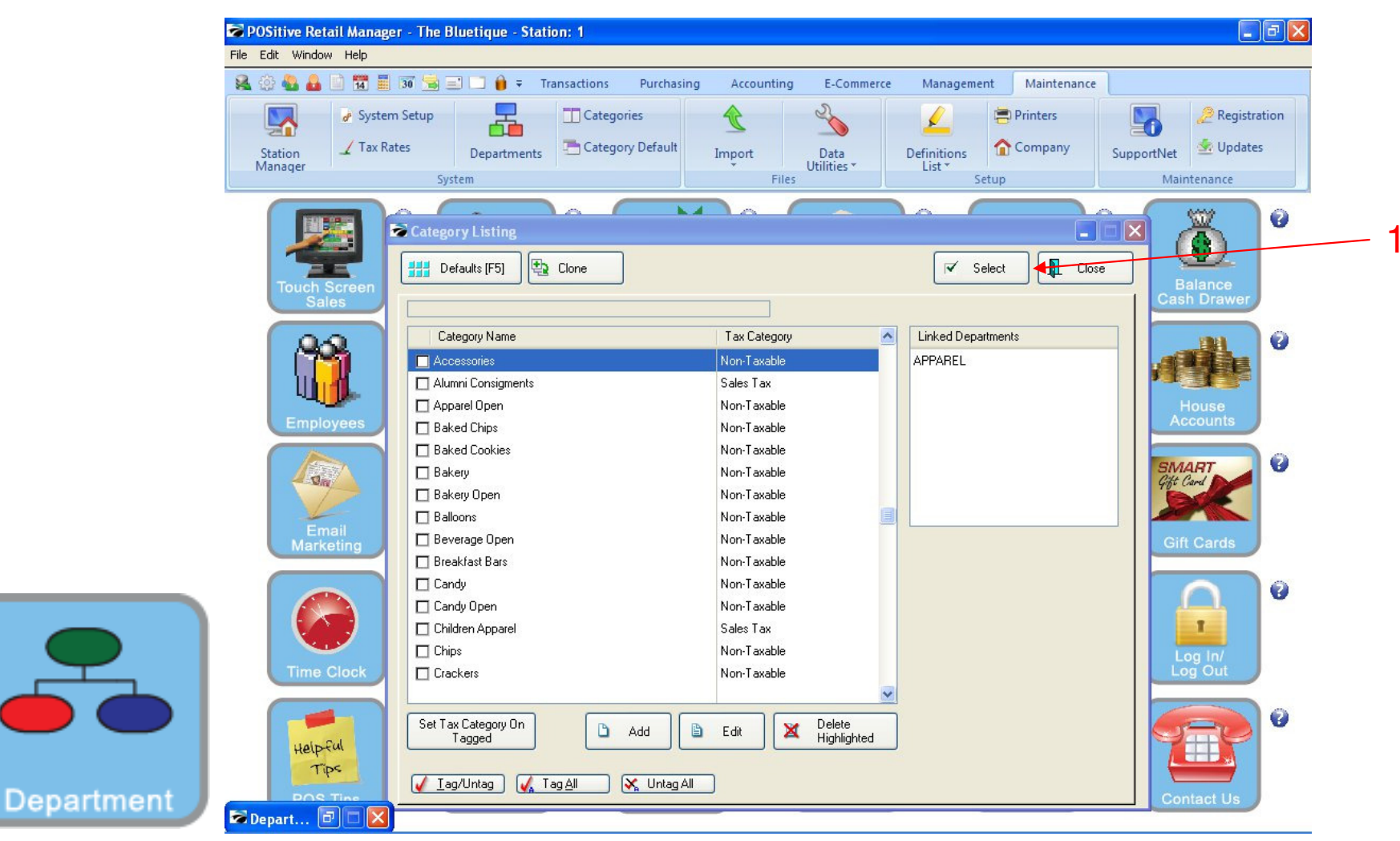

### ADDING NEW CATEGORY:

Upon Saving your Category settings, you will arrive back to list of categories. Your Save Category will be highlighted

1. Locate the Select button and click it. (Upper Right)

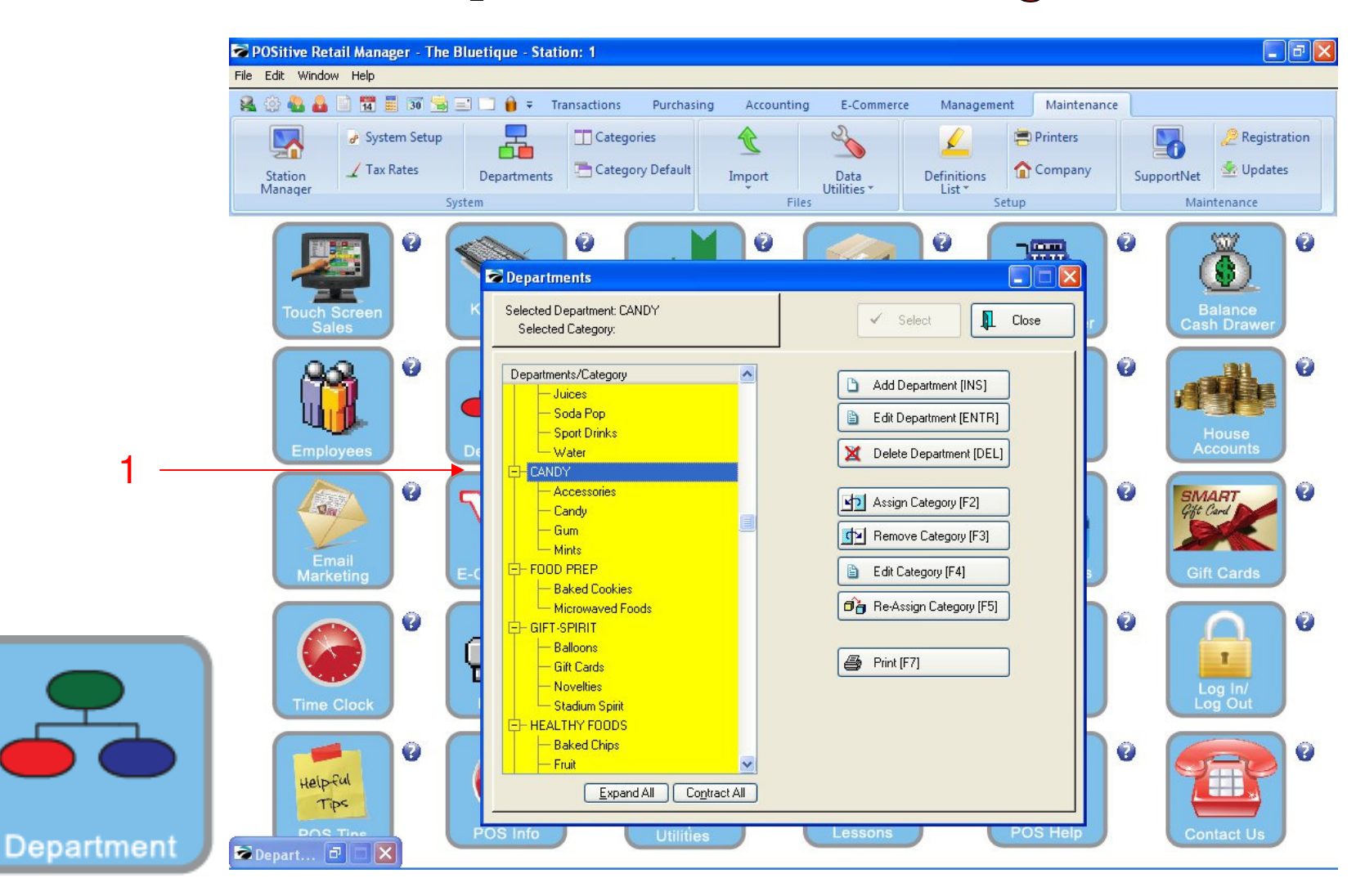

#### ADDING A CATEGORY:

Upon selecting your Category, you will see it in Alphabetic order under it's link to a Department **1. Contact our office if you wish to Add or Delete Department** 

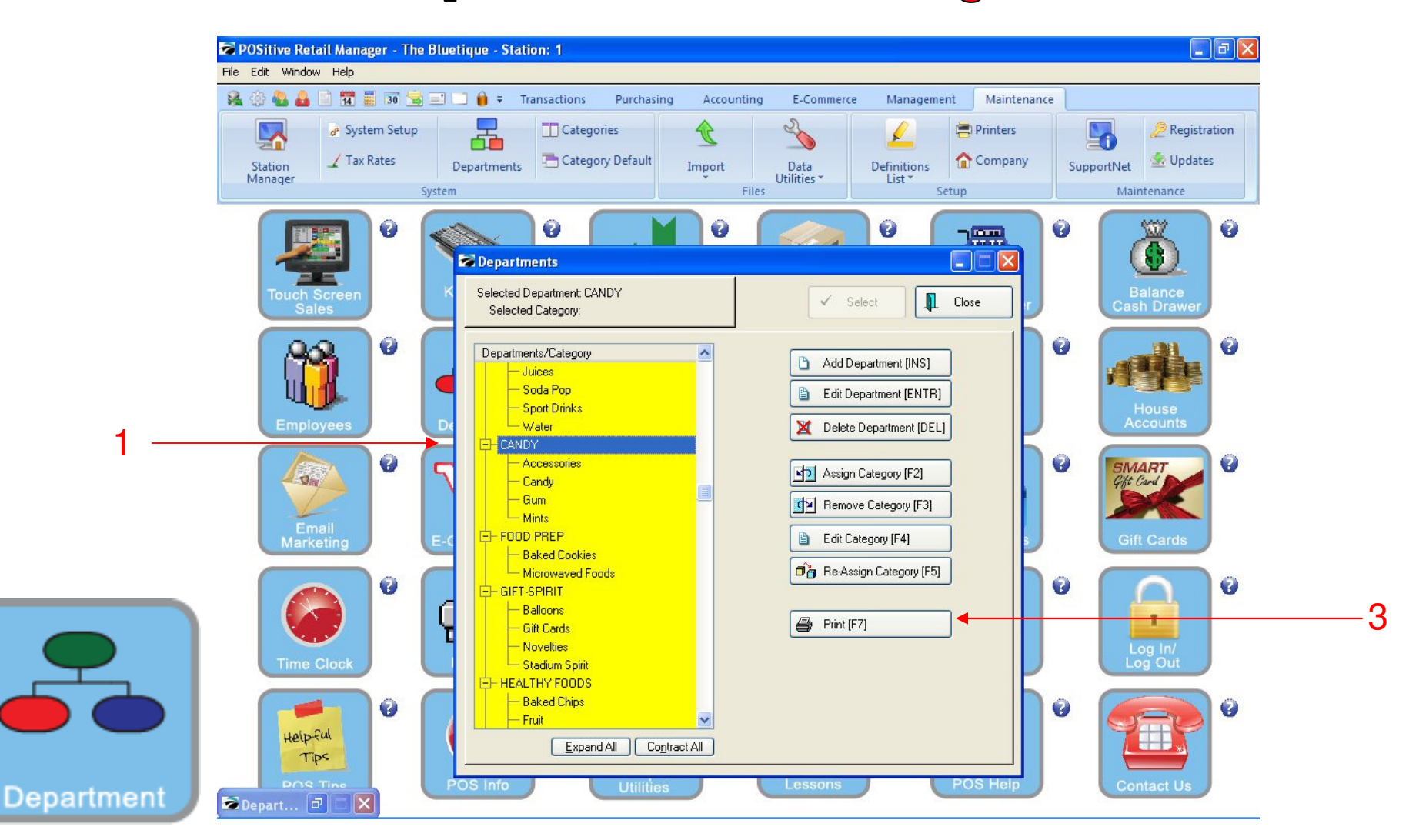

### PRINT DEPARTMENT & CATEGORY LIST:

- In Department & Category Manager:
- 1. Select Print & Choose Print List
- (NOTE: You may preview or print your Department & Category List)

|              | Report Preview  |               |                                                |                       |
|--------------|-----------------|---------------|------------------------------------------------|-----------------------|
|              | File            |               |                                                |                       |
|              |                 |               | Step: 20 🚦 🔐 🚱 🚱 🛐 🖺                           |                       |
|              | Pages To Print: |               |                                                |                       |
|              | Parte Size      | <u> </u>      |                                                |                       |
|              | 1 18,008        |               | Department/Calegory Report                     |                       |
|              | ✓ 2 13,958      | Code Des      | cription Category                              |                       |
|              |                 | ALUMINI ALI   | TARIA #3001A HON                               | 2 <sup>2</sup>        |
|              |                 | 177 177       | Albunad Consignious                            |                       |
|              |                 | APP AP        | Accessories                                    |                       |
|              |                 |               | Chilten Apparel<br>Riesce                      |                       |
|              |                 |               | Hat<br>Jackst                                  |                       |
|              |                 |               | Pole Mait<br>Elect & Peak                      |                       |
|              |                 |               | it weat hart Hoodas<br>I - Thirt Long: Also ve |                       |
|              |                 |               | I-limt Short She ve<br>I hing                  |                       |
|              |                 | BEV BEV       | TRAGE:                                         |                       |
|              |                 |               | Los Tens<br>Traises                            |                       |
|              |                 |               | ioda Pop<br>Sport Drade                        |                       |
|              |                 | (A)[[]]       | Wabi                                           |                       |
|              |                 | CADI CA       | Accessories                                    |                       |
|              |                 |               | Balod Cooliss<br>Canity                        |                       |
|              |                 |               | Grun<br>Mint                                   |                       |
|              |                 | <u>PP</u> ROO | ID PREP<br>Balled Cooline                      |                       |
|              |                 |               | Microwwood Boods                               |                       |
|              |                 | GIFI GIF      | Balloons                                       |                       |
| $\mathbf{-}$ |                 |               | Grift Cards<br>No values                       |                       |
|              |                 | HF HE         | Sadina Spirit<br>LIHY ROOD#                    |                       |
|              |                 |               | Baled Chips<br>Brain                           |                       |
|              |                 | Page 1        | Granola Bazz<br>Bazz                           | 1PM                   |
|              |                 |               |                                                |                       |
| Department   |                 |               |                                                |                       |
| Department   |                 |               | Zoom                                           | : 60% 2 pages, 31.2Kb |

#### **DEPARTMENT & CATEGORY LIST & REPORT**

Please Review Carefully for Errors

(NOTE: Contact our office if you wish to remove or reassign a Department or Category)